# **Online Loan Request Guide**

This guide will walk you through the process for requesting a loan online from your retirement account. You may consider consulting a tax or financial planning professional before borrowing money from your retirement account. So let's get started!

When considering whether to take a loan from your retirement account, you may "model" different scenarios to determine the amount you can borrow and the anticipated repayment amount. This can be done using the retirement plan website, by calling Retirement Services for assistance toll free at 1-888-755-3039, Monday through Friday, 8 am to 8 pm ET or emailing retirementservices@worksaveretire.com.

Please note that a loan request for the purchase of a principal residence will require supporting documentation, such as a copy of your purchase agreement or mortgage agreement dated within 90 days of your loan request. The supporting documentation must be uploaded as part of the online loan request.

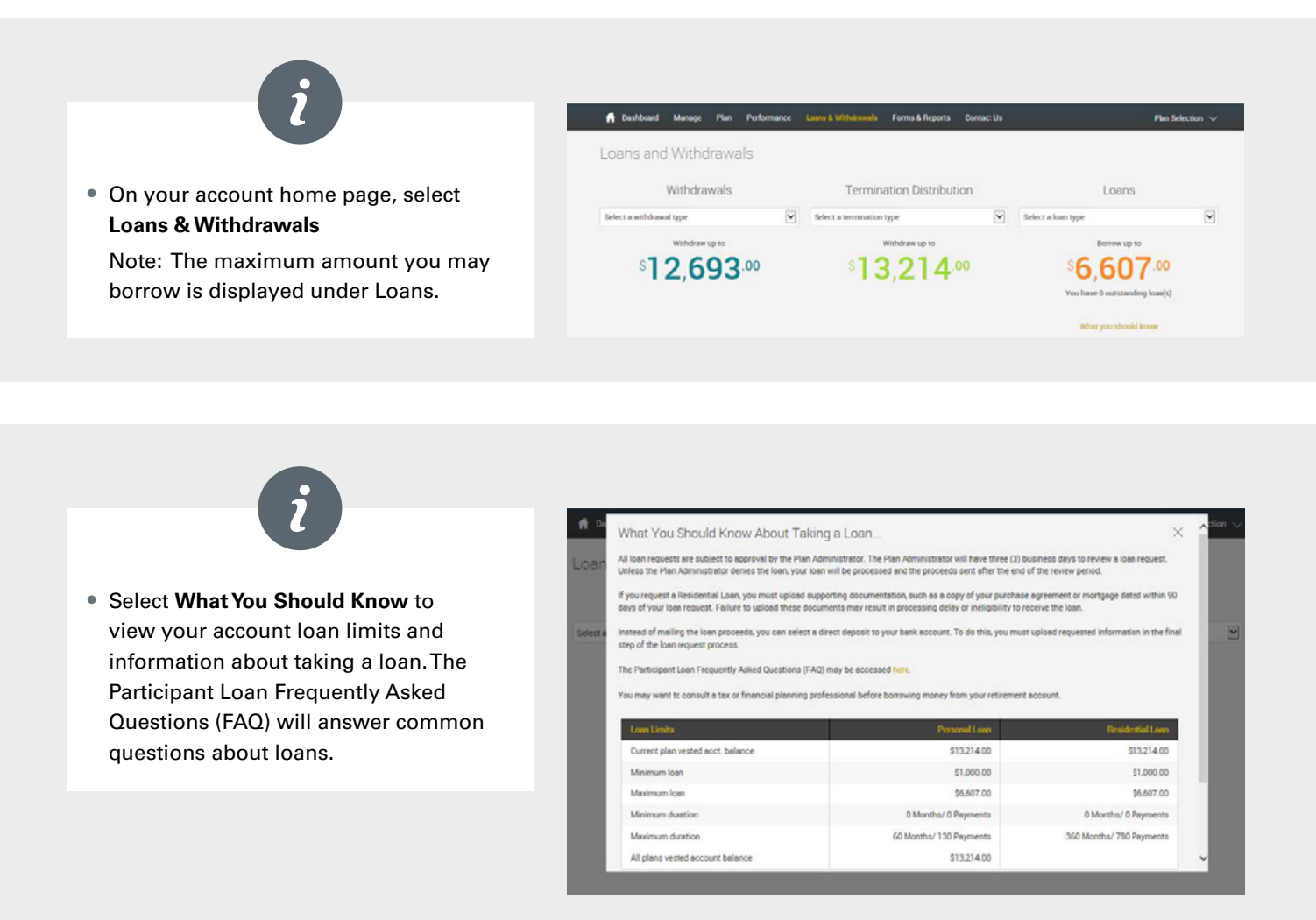

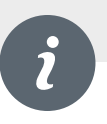

• Select a **Loan Type** and choose between General Purpose Loan or Residential Loan.

| Loans & Withdrawals Forms & Reports Contact Us | Plan Selection $arsiskee$                                                                                                   |
|------------------------------------------------|----------------------------------------------------------------------------------------------------|
|                                                |                                                                                                    |
| Termination Distribution                       | Loans                                                                                                    |
| Select a termination type                      | Select a loan type Personal Loan Devidential Loan                                                                           |
| Withdraw up to                                 | Residencial Loan                                                                                                    |
| ° <b>13,214</b> .ºº                            | °6,607.00                                                                                                    |
|                                                | You have 0 outstanding loan(s)                                                                                              |
|                                                | What you should know                                                                                                    |
|                                                | Course & Withdommeds Contract Use<br>Termination Distribution<br>Select a termination type<br>Withdoms up to<br>\$13,214.00 |

# i

• You may model a loan for differing amounts and number of payments using the **Quick Loan Calculator**. To do so, enter the amount you wish to borrow and the number of payments and select **Calculate**.

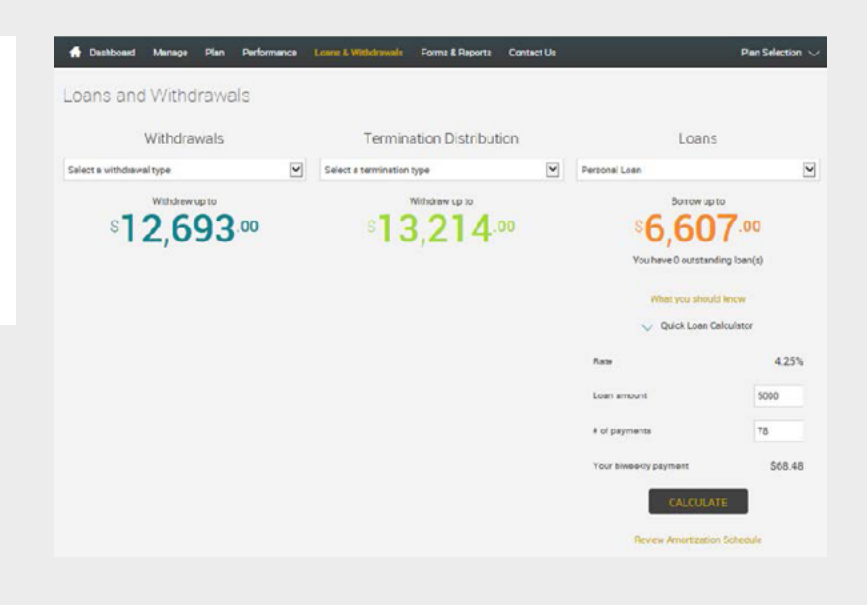

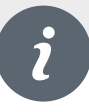

- Select **Review Amortization Schedule** to view the loan terms and amortization schedule.
- Once you have established the amount and number of payments for the loan request, you will select **Get Started** to begin the loan request.

| Employee: Alaskan, Cedar<br>Frequency: Brweekly<br>Payments: \$68.48 |                | Interest rate: 4.25%<br>Initial amount: \$5,000.0<br>Status: New Loa | 0<br>IN             |                |
|----------------------------------------------------------------------|----------------|----------------------------------------------------------------------|---------------------|----------------|
| Payment Date                                                         | Payment Amount | Interest                                                             | Principal Amortized | Ending Balance |
| Jul 25, 2016                                                         | 50.00          | 50.00                                                                | S0.00               | \$5,000.00     |
| Aug 14, 2016                                                         | 568.48         | \$11.64                                                              | \$56.84             | \$4,943.16     |
| Aug 28. 2016                                                         | 568.48         | \$8.08                                                               | S60.40              | \$4,882.76     |
| Sep 11, 2015                                                         | 968.48         | \$7.98                                                               | \$50.50             | \$4,822.26     |
| Sep 25, 2015                                                         | \$68.48        | \$7.88                                                               | \$50.60             | \$4,761.66     |
| Oct 9, 2016                                                          | \$68.48        | \$7.78                                                               | \$50.70             | \$4,700.96     |
| Oct 23, 2016                                                         | \$68.48        | \$7.68                                                               | \$50.80             | \$4,640.16     |
| Nov 6. 2016                                                          | \$68.48        | \$7.58                                                               | \$50.90             | \$4,579.26     |
| Nov 20, 2016                                                         | \$68.48        | \$7.49                                                               | \$50.99             | \$4,518.27     |
| Dec 4, 2016                                                          | \$68.48        | \$7.39                                                               | \$61.09             | \$4,457.18     |
|                                                                      |                |                                                                      |                     |                |

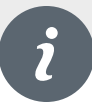

#### Loan Request:

- Once you have established the amount and number of payments for the loan request and selected Get Started for the new loan, you will receive the first Loan Request message and general information. Your progress will be tracked throughout the process.
- To continue, select Next.

| A Dechorard          | Menege       | Plan | Performance | Loans & Withdrawais | Forms & Reports | Contact Ua | Plan Selection 🗸 |
|----------------------|--------------|------|-------------|---------------------|-----------------|------------|------------------|
| Loan Requ            | Jest         |      |             |                     |                 |            | 00 🚔             |
| Overall Prog         | ress: 0%     | Comp | plete .     |                     |                 |            |                  |
| Roturn to transactio | on exlection |      |             |                     |                 |            |                  |

Review General Information

What You Should Know About Taking a Loan..

All loan requests are subject to approval by the Plan Administrator. The Plan Administrator will have three (2) business days to review a loan request. Unless the Plan Administrator denies the loan, your loan will be processed and the proceeds sent after the end of the review period.

If you request a Residential Loan, you must upload supporting documentation, such as a copy of your purchase agreement or montgage dated within 60 days of your loan request. Failure to upload these documents may result in processing delay or instigibility to receive the loan.

Instead of mailing the loan proceeds, you can select a direct deposit to your sank account. To do this, you must upload requested information in the final step of the loan request process.

The Participant Loan Frequently Asked Questions (FAQ) may be accessed here.

You may want to consult a tax or financial planning professional before borrswing money from your retirement account

| Loan Limits                       |                       |                     |                           |
|-----------------------------------|-----------------------|---------------------|---------------------------|
| Current plan vested acct. balance |                       | \$13,214.00         | \$13,214.00               |
| Minimum loan                      |                       | \$1,000.00          | \$1,000.00                |
| Maximum loan                      |                       | \$6,607.00          | \$6,607.00                |
| Minimum duration                  | 0 N                   | Iontha / 0 Paymenta | 0 Months / 0 Payments     |
| Maximum duration                  | 60 Mor                | ntne / 130 Peyments | 360 Months / 780 Payments |
| Days to complete request          |                       | 0                   | 0                         |
| Loan Fees<br>Origination fee      | Fee Amount<br>\$75.00 |                     |                           |
| Per nerment renneming fee         | \$0.00                |                     |                           |
| Annual maintenance fee            | \$75.00               |                     |                           |
| CANCEL                            |                       |                     | NDIT>                     |

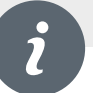

- Please confirm the Loan amount and number of payments. You may also change the Loan amount and/or number of payments to calculate a different payment amount.
- Once you have the desired loan amount and number of payments entered, you must select Calculate to review the amortization schedule and continue the process.
- To continue, select Next.

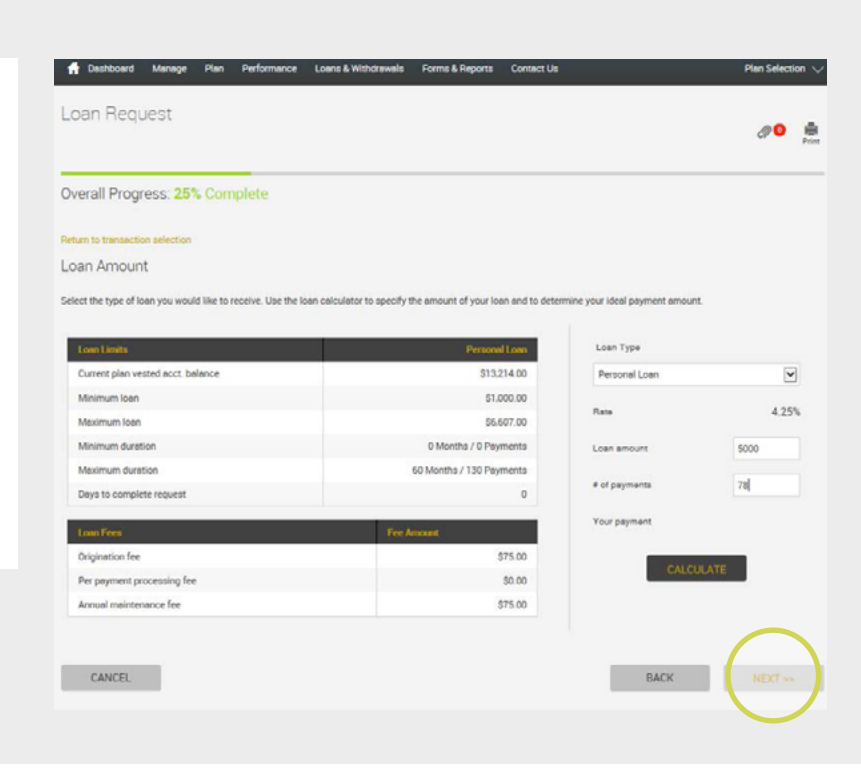

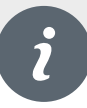

#### **Payment Information:**

- Select the Payment Method you prefer
   Check or Direct Deposit.
- For Direct Deposit, enter your banking information in the appropriate fields.

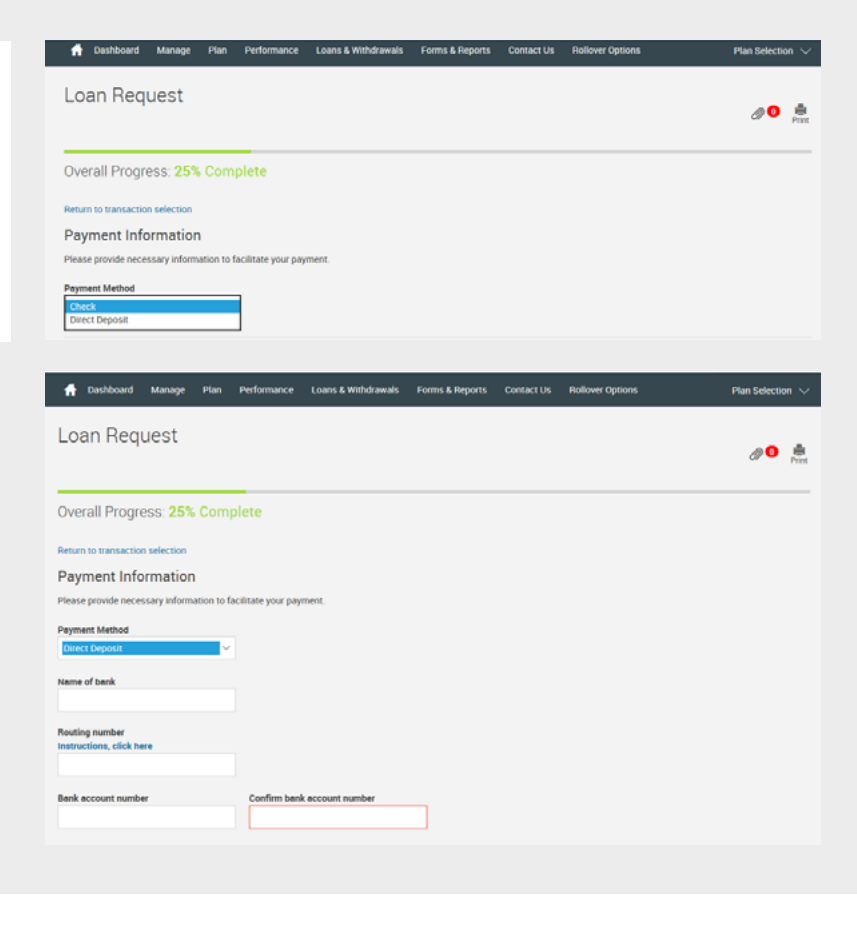

i

#### **Transaction Certification:**

- Your consent to the electronic execution of a non-negotiable promissory note is required. It will confirm that you promise to repay the loan consistent with the plan and that you assigned the trustee a security interest to satisfy the terms of the loan.
- Read the statements on this page and check both boxes if you agree to the terms. You must agree to the statements before continuing the process.
- Select **Next** to continue with the loan process. If you do not wish to process the loan transaction, please select **Cancel**.

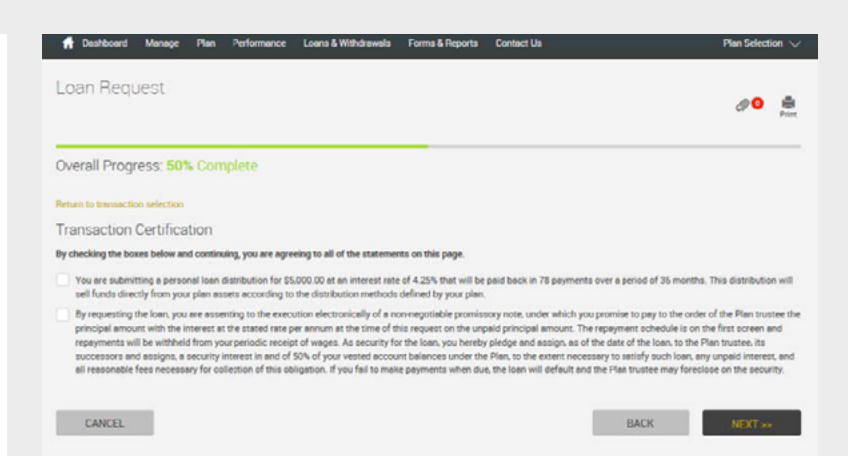

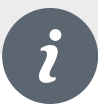

#### **Review:**

- You will be prompted to review your loan request, repayment duration and terms of the electronic promissory note.
- Select Next to finalize the process and receive confirmation that your loan request has been processed. If you do not wish to process the loan transaction, please select Cancel.

|                                                |                                               |                                                 | 20 B                                          |
|------------------------------------------------|-----------------------------------------------|-------------------------------------------------|-----------------------------------------------|
| Overall Progress: 75% Comple                   | ete                                           |                                                 |                                               |
| Return to transaction selection                |                                               |                                                 |                                               |
| Review                                         |                                               |                                                 |                                               |
| Your request has not been processed yet. Ple   | ase confirm that the details below properly   | describe the transaction you are requesting and | d then press "Next."                          |
| Loan Type                                      |                                               |                                                 |                                               |
| Rate:                                          | 4.25%                                         | Origination fee:                                | \$75.00                                       |
| Loan amount                                    | \$5,000.00                                    | Per payment processing fee:                     | \$0.00                                        |
| # of payments:                                 | 78                                            | Annual maintenance fee:                         | \$75.00                                       |
| uncer payment.                                 | 500.19                                        |                                                 |                                               |
| Payment Information                            |                                               |                                                 |                                               |
| Payable to.                                    | Cedar Alaskan                                 | Payment Method.                                 | Clieck                                        |
| Street address 1:                              | 1313 Anywhere Street                          |                                                 |                                               |
| Sheet address 2                                | Lexington                                     |                                                 |                                               |
| State.                                         | KY                                            |                                                 |                                               |
| Zip code:                                      | 40504                                         |                                                 |                                               |
| Country:                                       |                                               |                                                 |                                               |
| Foreign state:                                 |                                               |                                                 |                                               |
| Transaction Certification                      |                                               |                                                 |                                               |
| You are submitting a personal loan distributio | n for \$5,000.00 at an interest rate of 4,25% | that will be paid back in 78 payments over a pe | riod of 36 months. This distribution will sel |

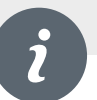

#### **Confirmation:**

 You will be provided a confirmation number and notification that your request has been processed. An email notification for the loan request will be generated (around 4:00 pm ET) to you and the plan administrator. The plan administrator has three (3) business days to review. Upon approval your loan request will be processed with proceeds being released as soon as administratively feasible.

# 

CANCEL

**Important:** For a personal loan request, no supporting documentation is required. Supporting documentation is required for a residential loan request. It consists of a copy of your purchase agreement or mortgage agreement, dated within 90 days of your loan request. Supporting documentation may also be needed for loans conditioned on hardship. Please see your SPD for more information. Failure to submit supporting documentation with your request may delay or cancel the request. Please see instructions below to submit supporting documentation.

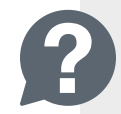

BACK

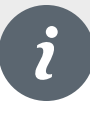

Loan Request

### To Attach Documentation:

• Select the paperclip icon displayed at the top right.

**Loans conditioned on Hardship:** If your plan only allows loans for hardship reasons, please refer to the SPD for more information on the supporting documentation that may be required before your loan is processed.

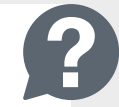

**Residential Loan Request:** Supporting documentation is required for a residential loan request. It consists of a copy of your purchase agreement or mortgage agreement, dated within 90 days of your loan request.

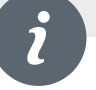

## **To Attach Documentation Continued:**

- Select Browse
- Select the document to be uploaded, add a description of the document (e.g., mortgage agreement, etc.).
- Select Submit
- You're done! Thank you for completing this step by step guide. Should you have any questions, please contact Retirement Services for assistance toll free at 1-888-755-3039, Monday through Friday, 8 am to 8 pm ET.

| Upload Ne          | ew Attachments     |             | ×      |
|--------------------|--------------------|-------------|--------|
| Attachments will b | wse                |             |        |
|                    | itted Attendements |             | SUBMIT |
| Previously Subri   | inted Attachments  |             |        |
| File               | Date               | Description |        |
|                    |                    |             |        |